# 风扇解决方案中ZTD的故障排除步骤

### 目录

<u>简介</u> <u>先决条件</u> <u>要求</u> <u>使用的组件</u> <u>风扇解决方案中按ZTD流程排除故障的步骤</u> <u>现场区域路由器(FAR)制造配置</u> <u>SCEP 注册</u> <u>隧道调配</u> <u>FAR通过端口9120上的HTTPS的隧道调配请求与TPS联系</u> <u>隧道建立后的日志在HER和FAR之间以及之后,FAR可以直接与HER通信</u> <u>设备注册</u> 步骤1.准备设备注册 步骤2. CG-NMS接收设备注册请求</u> 相关信息

## 简介

本文档介绍如何排除现场局域网(FAN)中零接触部署(ZTD)解决方案(由Connected Grid路由器 (CGR)和现场网络导向器(FND)组成)中的常见问题。

## 先决条件

#### 要求

本文档没有任何特定的要求。

#### 使用的组件

本文档中的信息基于CGR的ZTD部署。

它包括CGR(CGR1120/CGR1240)、FND、隧道调配服务器(TPS)、注册机构(RA)、证书颁发机构 (CA)、域名服务器(DNS)等组件。 FND和思科互联电网网络管理系统(CG-NMS)可互换,因为CG-NMS是FND的早期版本。

本文档中的信息都是基于特定实验室环境中的设备编写的。本文档中使用的所有设备最初均采用原 始(默认)配置。如果您使用的是真实网络,请确保您已经了解所有命令的潜在影响。

## 风扇解决方案中按ZTD流程排除故障的步骤

#### 现场区域路由器(FAR)制造配置

一切从此制造配置开始,因此此步骤是成功部署的关键。

(SCEP)

FARZTDCG-NMS

#### 通常的疑点是:

- •FAR和CG-NMS之间的凭证不匹配。
- •用于隧道调配的Connected Grid NMS代理(CGNA)URL不正确(请确保其是https而非http)。
- •域名服务器(DNS)配置错误,无法解析TPS完全限定域名(FQDN)。

如果在对这两个阶段进行故障排除时,必须更新制造配置,则应遵循以下流程:

- 阻止FAR与HE的连接(物理或逻辑)
- •将FAR回滚到其express-setup-config
- 应用更改
- 创建新的快速设置配置文件
- 将配置保存到nvram
- •恢复连接,使FAR可以再次触发ZTD进程

#### SCEP 注册

此阶段的目标是授权FAR从RSA公钥基础设施(PKI)接收其本地设备身份(LDevID)证书,并在授权后 获取证书。此步骤是FAR需要其证书与TPS通信并与HER建立IPSec隧道的下一个步骤的前提条件 。

所涉及的组件包括:FAR、RA、SCEP服务器、Radius服务器及其数据库。

名为tm\_ztd\_scep.tcl的工具命令语言(TCL)脚本将自动启动SCEP进程并一直尝试直到注册成功。

| 步骤                       | 涉及的组件     | 故障排除指南                                                         | 有用的命令                                                                |
|--------------------------|-----------|----------------------------------------------------------------|----------------------------------------------------------------------|
| 事件管理器启动tm_ztd_scep_tcl脚本 | 远         | • 验证事件官埋器配直<br>• 验证脚本使用的环境变量配置<br>• 检查FAR和DNS之间的连接             | deb event man<br>CLI命令                                               |
| RA FQDN解析                | FAR、DNS   | • 检查DNS记录以解析此名称<br>• 检查FAR注册配置文件配置<br>• 检查RA和FAR之间的连接          | 从FAR ping RA                                                         |
| FAR向RA发送SCEP请求           | FAR、RA    | • 检查RA配置。PKI服务器必须为<br>UP                                       | debug crypto p<br>debug crypto p                                     |
| PKI授权                    | RA、RADIUS | • 检查RA和RADIUS服务器之间的<br>连接<br>• 检查RA PKI授权配置<br>• 检查Radius服务器配置 | debug crypto p<br>debug crypto p<br>debug crypto p<br>debug crypto p |
| FAR证书颁发                  | RA、颁发者CA  | • 检查RA和颁发者CA之间的连接                                              | RA:debug cryp<br>如果颁发者CA                                             |

#### 隧道调配

在此阶段时,FAR将与TPS通信(代表CG-NMS充当代理),从CG-NMS获取其隧道配置。一旦通 过激活CGNA配置文件完成注册,此阶段由SCEP tcl脚本启动。

涉及的组件包括:FAR、DNS、TPS、CG-NMS

| 步骤                    | 涉及的组件      | 故障排除指南                                                                                 |  |
|-----------------------|------------|----------------------------------------------------------------------------------------|--|
| 激活CGNA配置文件的TCL脚本      | 远          | 验证为ZTD_SCEP_CGNA_Profile环境变量配置了                                                        |  |
| CGNA配置文件解析TPS FQDN    | FAR、DNS    | • 检验DNS和FAR之间的连接<br>• 检查DNS记录以解析此名称<br>• 在CGNA URL中检查TPS FQDN配置                        |  |
| CGNA配置文件与TPS建立HTTPS会话 | FAR、TPS    | • 检查TPS服务是否正在运行<br>• 检查TPS密钥库文件<br>• 检查TPS从CGR接收TPS数据包<br>• 检查CGNA配置文件配置               |  |
| TPS向CG-NMS转发隧道请求      | TPS、CG-NMS | <ul> <li>验证TPS和CG-NMS属性</li> <li>检验TPS和CG-NMS之间的连接。</li> <li>检查TPS和CG-NMS日志</li> </ul> |  |
|                       |            |                                                                                        |  |

#### FAR通过端口9120上的HTTPS的隧道调配请求与TPS联系

4351: iok-tps: Jul 13 2016 14:46:12.328 +0000: %CGMS-6-UNSPECIFIED: %[ch=1c3d5104] [eid=IR809G-LTE-NA-K9+JMX2007X00Z][ip=192.168.1.1][sev=INFO][tid=qtp756319399-23]: Inbound proxy request from [192.168.1.1] with client certificate subject [SERIALNUMBER=PID:IR809G-LTE-NA-K9 SN:JMX2007X00Z, CN=<u>IR800 JMX2007X00Z.cisco.com</u>]

4352: iok-tps: Jul 13 2016 14:46:12.382 +0000: %CGMS-6-UNSPECIFIED: %[ch=1c3d5104] [eid=IR809G-LTE-NA-K9+JMX2007X00Z][ip=192.168.1.1][sev=INFO][tid=qtp756319399-23]: Completed inbound proxy request from [192.168.1.1] with client certificate subject [SERIALNUMBER=PID:IR809G-LTE-NA-K9 SN:JMX2007X00Z, CN=<u>IR800 JMX2007X00Z.cisco.com</u>]

#### 隧道建立后的日志在HER和FAR之间以及之后,FAR可以直接与HER通信

4351: iok-tps: Jul 13 2016 14:46:12.328 +0000: %CGMS-6-UNSPECIFIED: %[ch=1c3d5104] [eid=IR809G-LTE-NA-K9+JMX2007X00Z][ip=192.168.1.1][sev=INF0][tid=qtp756319399-23]: Inbound proxy request from [192.168.1.1] with client certificate subject [SERIALNUMBER=PID:

IR809G-LTE-NA-K9 SN:JMX2007X00Z, CN=IR800\_JMX2007X00Z.cisco.com]

4352: iok-tps: Jul 13 2016 14:46:12.382 +0000: %CGMS-6-UNSPECIFIED: %[ch=1c3d5104][eid=IR809G-LTE-NA-K9+JMX2007X00Z][ip=192.168.1.1][sev=INFO][tid=qtp756319399-23]: Completed inbound proxy request from [192.168.1.1] with client certificate subject [SERIALN

UMBER=PID:IR809G-LTE-NA-K9 SN:JMX2007X00Z, CN=IR800\_JMX2007X00Z.cisco.com]

4353: iok-tps: Jul 13 2016 14:46:12.425 +0000: %CGMS-6-UNSPECIFIED: %[ch=TpsProxyOutboundHandler][ip=192.168.1.1][sev=INFO][tid=qtp687776794-16]: Outbound proxy request from [192.168.1.2] to [192.168.1.1]

4354: iok-tps: Jul 13 2016 14:46:14.176 +0000: %CGMS-6-UNSPECIFIED: %[ch=TpsProxyOutboundHandler][ip=10.10.10.61][sev=INFO][tid=qtp687776794-16]: Outbound proxy request from [192.168.1.2] to [192.168.1.1]

#### 设备注册

#### 步骤1.准备设备注册

CG-NMS将推送CGNA配置文件cg-nms-register的配置。添加额外命令,以便立即执行配置文件 ,而不是等待间隔计时器过期。

CG-NMS将停用CGNA配置文件cg-nms-tunnel隧道调配在此时被视为已完成。

#### 步骤2. CG-NMS接收设备注册请求

- 验证FAR是否已在其数据库中调配
- 验证cg-nms.odm和cg-nms-scripts.tcl文件是否在FAR闪存中丢失或必须更新为新版本。CG-NMS将在需要时自动上传它们。
- 捕获FAR当前配置
- •处理请求中包含的所有show命令输出。如果需要,请找缺失的。列表可能因FAR硬件配置而异。

有关在您的网络中实施零接触部署的详细信息,请联系您的思科合作伙伴或思科系统工程师。

有关路由器的快速设置配置,请联系您的合作伙伴或思科系统工程师。

## 相关信息

- <u>http://www.cisco.com/c/en/us/td/docs/routers/connectedgrid/cgr1000/1\_0/software/configuratio</u> n/guide/security/security\_Book/sec\_ztdv4\_cgr1000.html
- <u>技术支持和文档 Cisco Systems</u>